## **Orientação CGJ/SEEU/ Nº 18** – Fornecimento da Chave do Processo

Primeiramente, cumpre esclarecer que as partes (bem como interessados) não possuem acesso ao inteiro teor do processo por meio da consulta pública. Assim, para possibilitar a consulta integral, compete à secretaria fornecer a "chave do processo", conforme se demonstra a seguir:

Pesquise o processo desejado e, na aba "Informações Gerais", localize a "Chave do Processo" e forneça ao requerente.

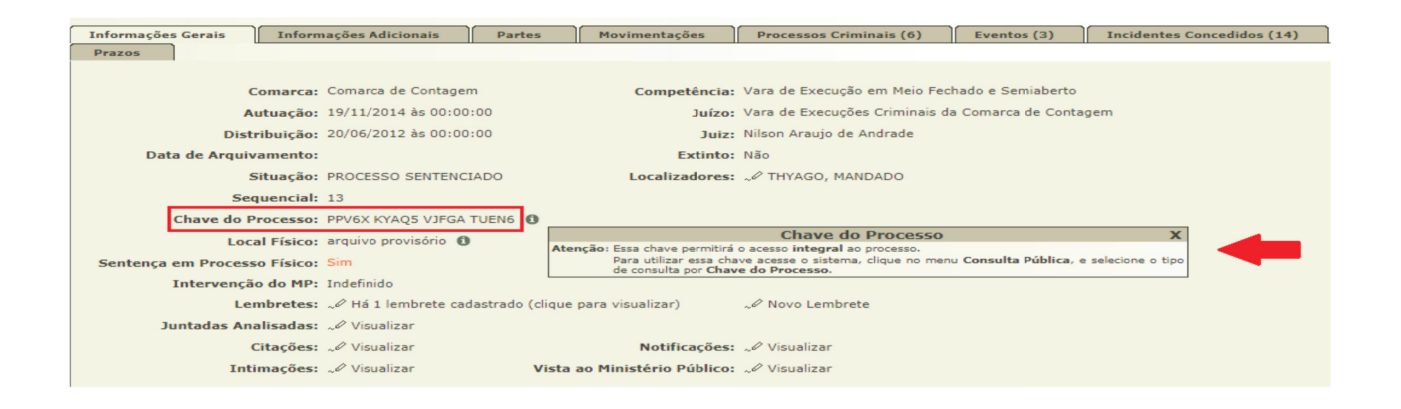

**OBS**<sup>1</sup>.: Qualquer alteração no atestado de pena do sentenciado, é necessário sua juntada aos autos por meio da opção "Juntar Documento" e, após, a realização do ato o sistema indicará o movimento "Juntada de Atestado de Pena". O procedimento acima se faz necessário para que a parte tenha acesso ao atestado de pena, vez que o sistema apresenta erro se clicar na opção do referido documento na aba "Informações Adicionais".

Sugere-se a entrega ao requerente do documento abaixo que contém o passo a passo de acesso aos autos no SEEU. Deverá copiar a chave do processo (Informações Gerais) e colar no campo correspondente.

**OBS**<sup>2</sup>.: Sugere-se, ainda, que nas intimações da parte seja inserida no documento (mandado) a chave do processo e anexada as instruções para consulta pública.

## Instruções para consultar processo de execução penal no SEEU:

- > Acessar o site: *seeu.pje.jus.br*
- > Clicar em "consulta pública" (canto esquerdo da tela)

| SEEU - Sistema Eletrônico de Execução Unificado |                                                                                                    |  |  |  |  |
|-------------------------------------------------|----------------------------------------------------------------------------------------------------|--|--|--|--|
| Informações ao Advogado 🚯                       | Acesso ao Sistema                                                                                   |  |  |  |  |
| Consulta Pública                                | Atenção: as partes que desejam acessar seus processos devem fazer o login no sistema clicando aqui. |  |  |  |  |
| Parte em Processo                               | Senha:                                                                                              |  |  |  |  |
| Legislação ప్రేక్ష                              | [Esqueci a senha]                                                                                   |  |  |  |  |
| Softwares Requeridos 🛛 🔒                        |                                                                                                    |  |  |  |  |
| Estatísticas                                    |                                                                                                    |  |  |  |  |
| Histórico de Notícias 🛞                         |                                                                                                    |  |  |  |  |
| Histórico de Indisponibilidade 🛞                |                                                                                                    |  |  |  |  |

> Após, clicar em "clique aqui" para realizar a consulta pela chave do processo.

| Consulta Pública    | de Processos                                                                                                    |  |
|---------------------|----------------------------------------------------------------------------------------------------|--|
|                     | * Informações obrigatórias (Obs: Consultas por 'Número do Processo', 'CPF' ou 'CNPJ' não exigem complementação de Comarca, Juízo, Tipo de Competência e Orgão Julgador) |  |
|                     | Clique aqui para realizar a consulta pela Chave do Processo/Recurso.                                                                                                    |  |
| * Tipo de Consulta: | 🛞 Primeira Instância 🔘 Segunda Instância                                                                                                    |  |
| * Tipo do Número:   | 🛞 Número Único 💿 Número Antigo                                                                                                    |  |
| Número do Processo: |                                                                                                    |  |

> Digitar a chave do processo.

| Chave de Validação      |                            |                                   |                                                                                                    |  |  |  |  |
|-------------------------|----------------------------|-----------------------------------|----------------------------------------------------------------------------------------------------|--|--|--|--|
| * Chave Identificadora: | * Informações obrigatórias |                                   |                                                                                                    |  |  |  |  |
|                         | Não sou um robô            | reCAPTCHA<br>Privacidade - Termos | Observações sobre o reCaptcha:   • O captcha tem como objetivo aumentar a segurança no acesso ao sistema.   • As imagens devem ser escolhidas conforme o solicitado no enunciado. Casc |  |  |  |  |

- > Selecionar a opção "Não Sou Um Robô" e resolver o Captcha apresentado.
- > Clicar em "validar".

| Validar |  | Voltar |
|---------|--|--------|
| 仑       |  |        |

> Após abrir o processo, clicar na aba "movimentações" para ter acesso a todos os documentos juntados, inclusive ao atestado de pena.

**OBS<sup>1</sup>.:** Os sinais de "+" indicam que há documentos incluídos.